# DIAPORAMA ROME BAROQUE : CONDITIONS DE REALISATION

## 1. PRISES DE VUE

NiKON D90 APS-C + Objectifs Sigma 10-20mm et Nikkor 16-85mm soit focales équivalentes 24/36 couvertes (x1,5) : 15mm - 128 mm. Toutes photos en RAW avec taille de pixels max : 12 Mpix. 5 jours à Rome en mai dont l'un des objectifs était la visite de la Rome baroque ; du monde dans les endroits touristiques donc adaptation : choix d'un hôtel central ; heure matinale ... Photos interdites dans les musées. Jamais de flash dans les églises donc :

- Augmentation (modérée) de la sensibilité ISO (400, 800 ...) pour les intérieurs
- Pas de pied mais utilisation systématique du retardateur (2 s)
- Généralement travail en mode AV (Aperture Value)

#### 2. <u>SELECTION DES PHOTOS en liaison avec le projet : Le Baroque à Rome : problématique ...</u>

Après transfert sur Ordi, utilisation de la visionneuse **FASTSTONE**, excellente visionneuse gratuite. Elle visualise les fichiers RAW, loupe ... et est très rapide, simple ...

Sélection de 120-130 photos sur le thème.

## 3. DEVELOPPEMENT DES PHOTOS

Avec **Camera RAW** de **Photoshop Lightroom** 3.4.1, 64 bits et recadrement de presque toutes au format 16/9 qui sera le format du diaporama (but visé : TV HD 1920x1080 et ordi HD)

Difficulté pour certaines d'architecture prises au super-grand angle, mais Lightroom "sait faire". Peutêtre certaines seront révisées avec le logiciel **DxO Optics** 6.5.6, le plus performant des logiciels de développement concernant les corrections géométriques. Quelques retouches des photos exportées JPG avec le logiciel gratuit **GIMP**.

#### 4. CHOIX DE LA MUSIQUE BAROQUE

Vivaldi d'abord, le 1<sup>er</sup> à créer une musique dite baroque fin XVIème à Venise, puis Telemann, Pachelbel et Bach musique sacrée (Toccata). Finir par le célèbre adagio d'Albinoni (Giazotto 1945) sur l'extase de Ste-Thérèse. La musique provient soit d'un CD audio d'où elle est extraite au format MP3 soit d'une vidéo Youtube. (voir ci-dessous). Le logiciel Free FLV Converter permet de convertir en ne conservant que l'audio :

Exemple : Bach Concerto BWV 1043 <u>http://www.youtube.com/watch?v=OdwgIadE3IM</u>

| 👷 Vidéo vers FLV                                                                                                    | 💫 Nigel Kennedy                                                          | - Bach - BW                       | V 1043 - I - Vivace                                                                                             |               |           |
|----------------------------------------------------------------------------------------------------|--------------------------------------------------------------------------|-----------------------------------|----------------------------------------------------------------------------------------------------|---------------|-----------|
| ELV to VideoX Converter                                                                                                    | Fichier Edition                                                          | Affichage                         | Projet Générer                                                                                                  | Effet Analyse | Aide      |
| Convert FLV video files to any output format                                                                                                    |                                                                          | (41)                              | <b>)</b> )))                                                                                                    | •             | B G D     |
| Videos FLV à convertir                                                                                                    | <i>P</i>   ↔   <b>*</b>                                                  |                                   | 50                                                                                                    | 00            | - I       |
| Libellé Durée Progression                                                                                                    | -15                                                                      | <u> </u>                          | 15                                                                                                    | 30            | 45        |
|                                                                                                    | × Nigel Kenne ▼<br>Stéréo,44100Hz<br>32-bit float<br>Muet Solo<br>+<br>G | 1,0<br>0,5<br>0,0<br>-0,5<br>-1,0 |                                                                                                    |               |           |
| Information de conversion                                                                                                    |                                                                          | 1.0                               |                                                                                                    | 14. 4 4       | IL OLL .  |
| Fichier:         Nigel Kennedy - Bach - BWV 1043 - I -<br>Durée:         00:03:04           Ecoulé:         00:00:06 (0 fps)         Progression de la conversion         00:00:00         Video Preview           64 % |                                                                          | 0,5 ·<br>0,0                      |                                                                                                    |               |           |
| Fermer Convertir Convertir                                                                                                    |                                                                          | -0,5 ·                            | and the second second second second second second second second second second second second second second secon |               | Willight  |
| 📥 Nigel Kennedy - Bach - BWV 1043 - I - Vivace.flv 0                                                                                                    | 04/06/2011 08:2                                                          | 8 V                               | /LC media file                                                                                                  | (.flv)        | 16 023 Ko |
| Nigel Kennedy - Bach - BWV 1043 - I - Vivace.mp3                                                                                                    | 06/06/2011 00:3                                                          | 3 S                               | Son au format                                                                                                   | MP3           | 2 900 Ko  |

Dans tous les cas le fichier MP3 résultant est traité par le logiciel gratuit Audacity

## 5. OBJECTIFS CULTURELS et PLAN DU DIAPORAMA

Mettre en lumière l'aspect liberté, ornementation, théâtralité de l'Art baroque né de la contre-réforme en insistant sur un élément d'architecture récurrent : l'ellipse qui après la popularisation des lois de Kepler, détrône le cercle qui n'est somme toute qu'une ellipse particulière avec ses 2 foyers confondus. Partant des fontaines, puis des palais et jardins, on terminera par les églises avec les deux figures dominantes du Bernin et de Borromini.

Clin d'œil au cinéma "baroque" de Fellini et à la béatification de Jean-Paul II.

#### 6. CONFECTION DU DIAPORAMA

Avec le logiciel **ProShow Gold** Les diapos sont d'abord réalisées avec les effets puis les extraits musicaux baroques ajoutés bout à bout et travaillés (réglage de l'amplification selon les extraits, fondre en fermeture et en ouverture lors du passage d'un extrait à l'autre ...) avec le logiciel gratuit **Audacity** : obtention ainsi de la bande-son de fond musical.

Les commentaires oraux sont enregistrés avec le petit **enregistreur numérique Zoom H2** et insérés aux endroits voulus (sur la(les) diapos concernées).

Des allers-retours sont nécessaires pour synchroniser la musique de fond avec les effets sur les diapos.

## • La séquence filmée de la "Dolce Vita" est trouvée sur Youtube avec Google

Après avoir visionné plusieurs vidéos, le choix est porté sur :

http://www.youtube.com/watch?v=3o15UTomYsc&feature=related

puis enregistré avec **RealPlayer Downloader** sous forme d'un fichier **flv** (ou utilisation de **Free FLV Converter**):

🛓 Anita Ekberg dans la scène Fontana di Trevi élargi.flv 🛛 05/06/2011 18:18 👘 10 195 Ko

Anita Ekberg dans la scène Fontana di Trevi élargi ruizdechavez 153 vidéos 😒 S'abonner

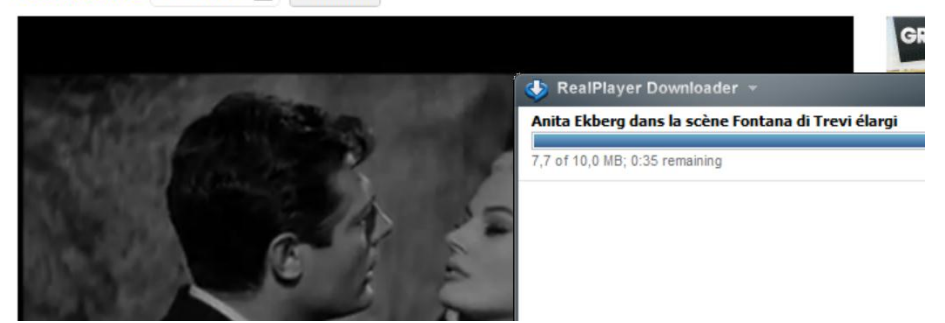

Maintenant, il faut sélectionner la séquence et le problème est que le logiciel Windows Live Movie Maker ne peut pas ouvrir ce fichier flv. On a recourt au logiciel FLV Converter :

| Vidéo vers FLV                                                 | L 1                            | 7            | X                  | Vidéo vers FLV                                       | 2 1                         | P.                   | 7                  | X        |
|----------------------------------------------------------------|--------------------------------|--------------|--------------------|------------------------------------------------------|-----------------------------|----------------------|--------------------|----------|
| FLV to VideoX Convert<br>Convert FLV video files to any output | erter<br>format                | 12(63)25148) | 4.47.54<br>4.47.54 | FLV to VideoX Co<br>Convert FLV video files to any o | nverter<br>output format    | WZYNERK              | 5023005034         | larce    |
| Videos FLV à convertir                                         |                                | <u></u>      | 1                  | Videos FLV à convertir                               |                             |                      |                    | բ 🍋      |
| Libellé                                                        | Durée                          | Progression  |                    | Libellé                                              |                             | Durée                | Progression        |          |
| 🖌 📄 Anita Ekberg dans la scène Fontan                          | a di Trevi élargi.flv 00:04:00 | 0%           |                    | Anita Ekberg dans la scène l                         | Fontana di Trevi élargi.flv | 00:04:00             | 20 %               |          |
| Configuration                                                  |                                |              |                    |                                                      |                             |                      |                    |          |
| Format WMV                                                     |                                |              |                    |                                                      | Information de              | conversion           |                    |          |
| pré-réglage Custom                                             |                                |              | -72                | the state of                                         | Fichier: Anita Ekb          | erg dans la s        | cène Fontana di Ti | evi      |
| Chemin de sortie C:\Users\Utilisateu                           | r\Desktop\                     |              |                    |                                                      | Durée : 00:04:00            | 10(-)                |                    |          |
| E Video                                                        |                                |              |                    |                                                      |                             | 43 rpsj              | F0                 | <u> </u> |
| Codec Video WMV2                                               |                                |              | -                  |                                                      | Progression de la conve     | ersion 00:00<br>20 % | Video              | Freviéw  |
| Fermer                                                         | Annuler                        | Convertir    |                    | Fermer                                               |                             | Annuler              | Convert            | ir       |

#### On réalise donc la conversion FLV -> WMV

📥 Anita Ekberg dans la scène Fontana di Trevi élargi.flv 👘

| JE A | Anita Ekberg | dans la | scène | Fontana ( | di Trevi | élargi.wmv | 05 |
|------|--------------|---------|-------|-----------|----------|------------|----|
|------|--------------|---------|-------|-----------|----------|------------|----|

|   | 05/06/2011 18:18 | 10 195 Ko |
|---|------------------|-----------|
| v | 05/06/2011 18:39 | 21 881 Ko |

05/06/2011 18:18

05/06/2011 20:02

05/06/2011 18:39

10 195 Ko

25 407 Ko

21 881 Ko

On aurait pu utiliser le logiciel gratuit **SUPER** dont la version du 23 avril 2011 tourne sous Windows 7 ; c'est plus long mais ça marche... et le fichier généré est plus lourd (25 407 Ko > 21 881 Ko)

- 📥 Anita Ekberg dans la scène Fontana di Trevi élargi.flv
- 📓 Anita Ekberg dans la scène Fontana di Trevi élargi.flv.WMV
- 📓 Anita Ekberg dans la scène Fontana di Trevi élargi.wmv

| WMV                                                        | - N                                                                                                    | /MV9                                                                                                    |                                         | 2                                                                                                    |
|------------------------------------------------------------|----------------------------------------------------------------------------------------------------|----------------------------------------------------------------------------------------------------|-----------------------------------------|----------------------------------------------------------------------------------------------------|
| internal encoders<br>FFmpeg<br>MEncoder                    | are auto-selected to c                                                                                                  | omplete this operation<br>RealProducer                                                                                                    | 1                                       | DirectShow Decode                                                                                                    |
| Disable Video                                              | Video Scale Size<br>128:96 355<br>176:144 366<br>240:176 38<br>240:192 416<br>320:240 486<br>320:240 486<br>352:240 Not | More         Aspect           2288         1:1           8:208         3:2           8:288         4:3           8:176         5:4           0:272         11:9           0:320         12:5           Change         16:9 | Frame/Sec<br>23.976 29.97<br>25  30     | Bitrate kbps Options<br>VH Quality<br>Top Quality<br>V Stretch It<br>44K Audio<br>H254 Ptoris<br>Corp / Pad<br>Other Opts |
| Disable Audio                                              | Sampling Freq<br>22050  44100<br>32000  48000                                                                           | Channels<br>1<br>0<br>0<br>2<br>0<br>2                                                                                                    | Bitrate kbps                            | DVD Language Select     AudioStream Track #      default                                                                  |
| Encode to File For<br>Use Video Codec:<br>Use Audio Codec: | mat: WMV<br>WMV9, Size & A<br>wma2, Stereo, 6                                                                           | spect as input, 768 k<br>4 kbps, 44100 Hz, A<br>Input: 10,439 MB                                                                                                    | lbps, 30 fps<br>udioStream [default] se | >>><br>elected                                                                                                    |
| C:\Users\Utilisateur\Der                                   | sktop\Anita Ekberg dans la                                                                                              | soène Fontana di Trevi                                                                                                    | élargi, fiv                             |                                                                                                    |
| Active FileName                                            | Streaming Link                                                                                                    |                                                                                                    |                                         | Output Status                                                                                                    |
|                                                            | neeroon on service you had be                                                                                           | very very a source ronia                                                                                                    | an a nam salguni                        |                                                                                                    |
|                                                            |                                                                                                    |                                                                                                    |                                         |                                                                                                    |
| E                                                          | ncode (Active Files)                                                                                                    |                                                                                                    |                                         |                                                                                                    |

On lance Windows Live Movie Maker et on clique sur "Ajouter des photos ou des vidéos"

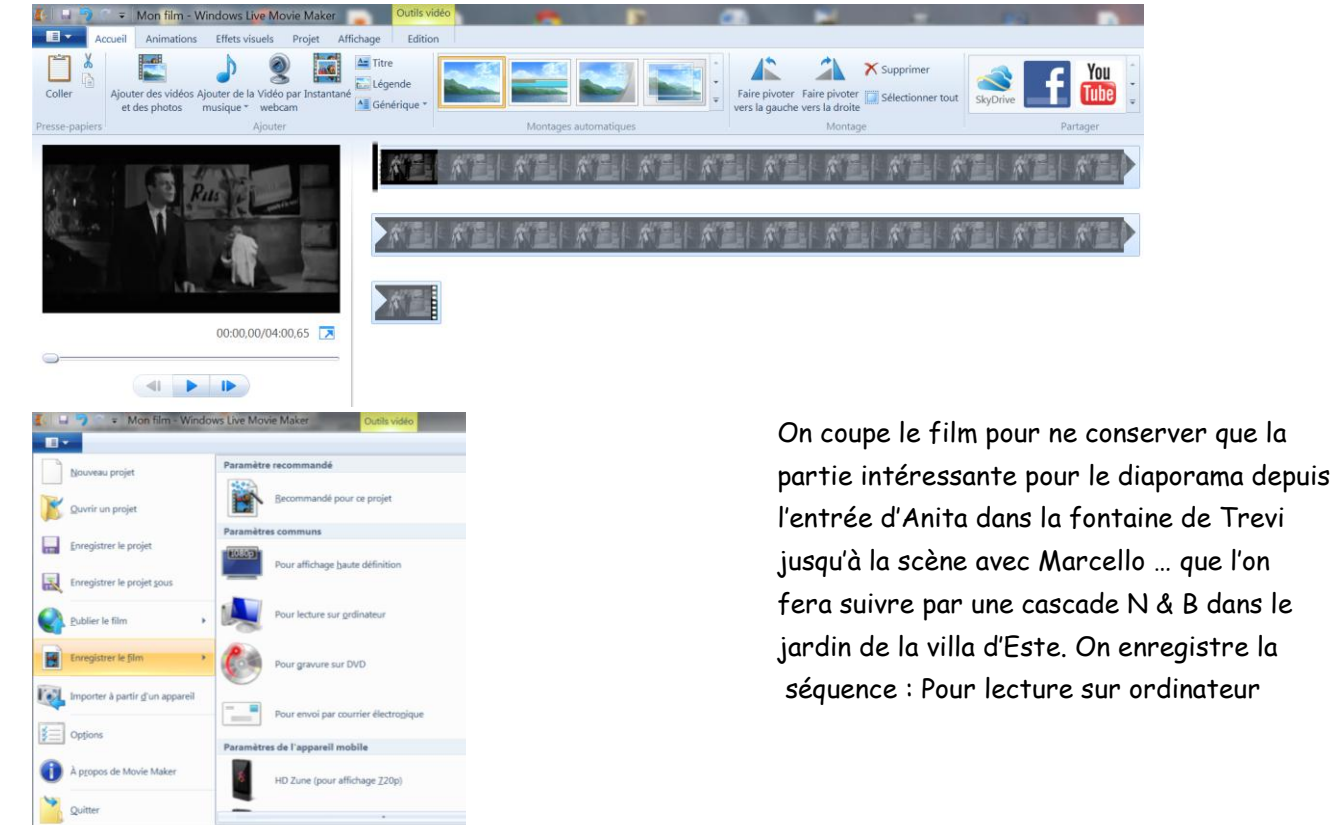

## • Insertion de la vidéo "L'ellipse" :

http://www.youtube.com/watch?v=7UD8hOs-val

## **Draw A Perfect Ellipse**

mezonBiz 21 vidéos 😒 S'abonner

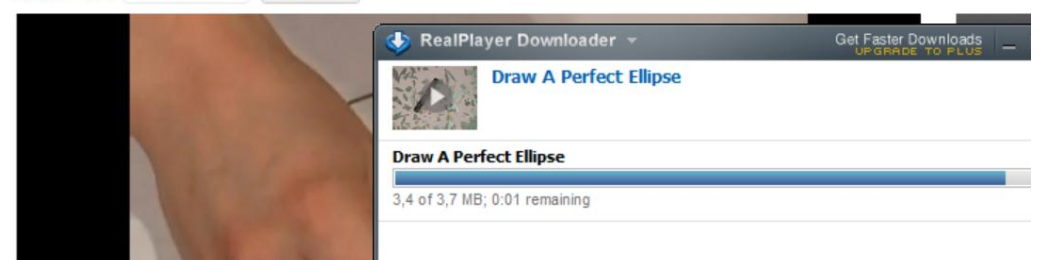

Puis on convertit avec **SUPER**, en supprimant le son puisque des paroles seront enregistrées pendant cette vidéo.

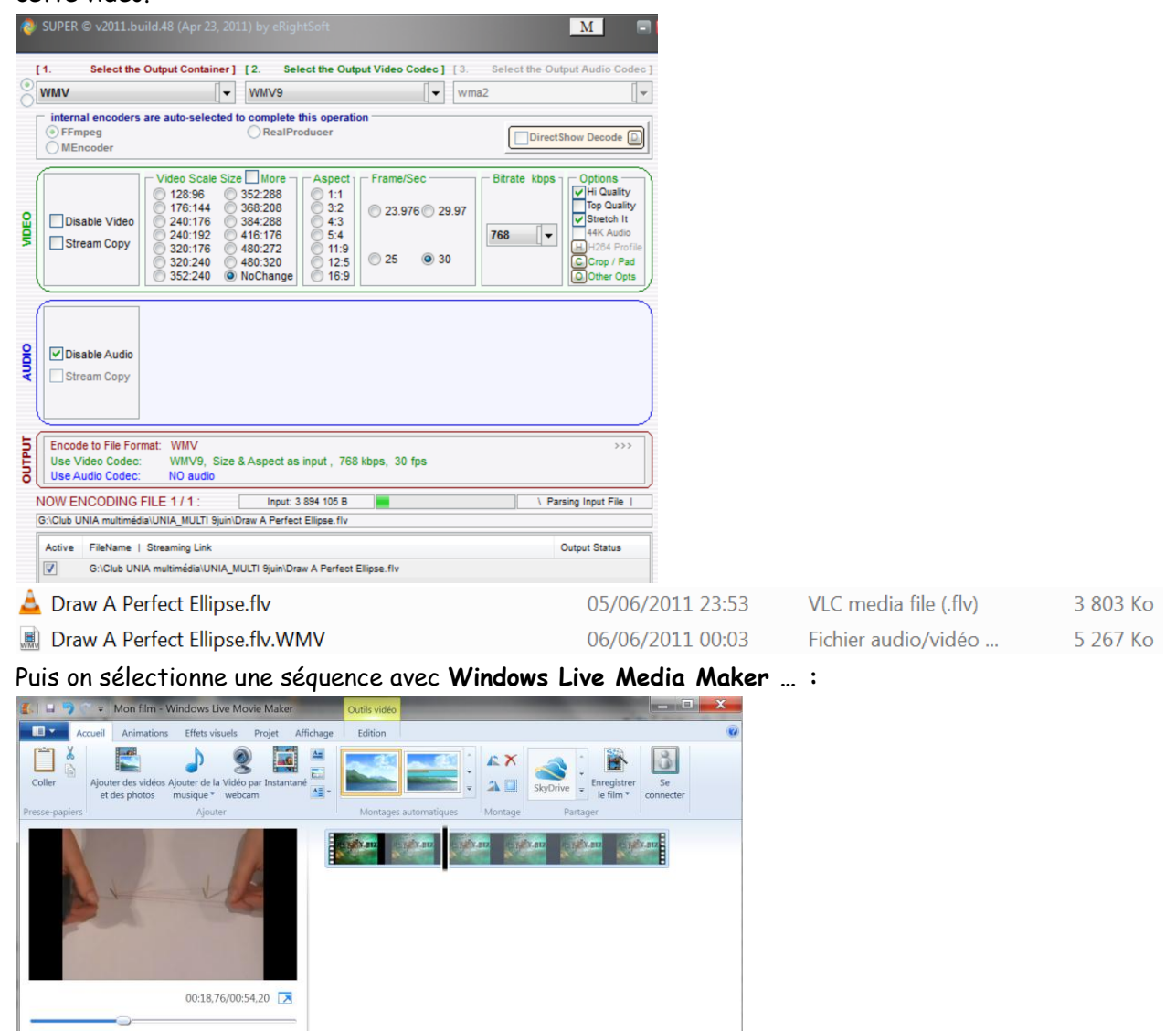

# • Masquer la barre des tâches

Lors de la visualisation de la vidéo, la barre des tâche reste visible, réduisant ainsi l'écran. Or masquer la barre des tâches est quelquefois difficile voire impossible avec Win 7 et la simple procédure Windows :

solution avec le script xp\_taskbar\_desktop\_fixall.vbs (3Ko) à trouver à cette adresse :

http://www.kellys-korner-xp.com/regs\_edits/xp\_taskbar\_desktop\_fixall.vbs

Après l'avoir téléchargé, cliquer dessus pour le lancer ... puis **cliquer droit sur la barre des tâches**, Puis **Propriétés** puis cliquer sur **Masquer la barre des tâches** (qui a été démasquée)